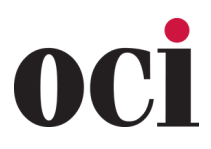

Along with PST for each carrier, please ensure ALL CORRECT required State training is completed for the state business is being written in.

Revised 12-11-24

| CARRIER            | PR                                                                                                    | ODUCT TRAINING DETAILS                                                                                                    |
|--------------------|----------------------------------------------------------------------------------------------------|----------------------------------------------------------------------------------------------------|
|                    | Allianz Fixed Annuity Product<br>You can access approved prod                                                                                                    | <b>Training</b><br>uct training courses on the following website:                                                                                                    |
|                    | <ul> <li>The RegEd/IRI Annuities Tr<br/>https://secure.reged.com</li> </ul>                                                                                                    | raining Platform<br>//TrainingPlatform/                                                                                                    |
|                    | To access Allianz Product Trair                                                                                                    | ning through RegEd, you'll need to self-register on their website.                                                                                                    |
| Allianz            | Please visit the RegEd/IRI Annu<br>registered with RegEd, your Al<br>complete the training, Allianz<br>business day.                                                           | uities Training Platform to complete this process. Once you are<br>lianz product training will be available immediately. After you<br>will receive notification of the completed course within one                                                                  |
|                    | <b>Please note:</b> Not all of our ind<br>RegEd. If you don't see the ind<br>Fixed Annuity Suite training, o<br>complete list of individual cou                                | ividual fixed annuity product training courses are available on<br>lividual product training you want to take, you can complete our<br>r access Business Builder on the Allianz website for a<br>rses.                                                              |
|                    | You must complete the training                                                                                                    | ng course in its entirety.                                                                                                    |
| American<br>Equity | Both American Equity Product<br>required. Training can be com<br><u>https://agent.american-e</u><br>Log in by using your state licer<br>Click on <b>"Training"</b> to view the | t <b>Specific</b> and <b>American Equity Specific Suitability</b> training are<br>pleted by going to:<br><b>quity.com/StateProductTraining.asp</b><br>use number and last four digits of your SS#.<br>e product training modules under the product you are writing. |
|                    | Click on the "Training Questio                                                                                                    | ns" link and complete the questions.                                                                                                    |
|                    | The training will need to be co                                                                                                    | mpleted for each product you write.                                                                                                    |
|                    | <ol> <li>Use this link: <u>https://www</u></li> <li>Click on "Register Online"</li> <li>Input your information on<br/>mandatory field)</li> <li>Click on "Register"</li> </ol> | <u>v.reged.com/annuities-training-platform/</u><br>Under the box "Producers Get Started"<br>the Self Registration Screen (everything with a red asterisk is a                                                                                                    |
|                    | After you register for an accou<br>be loaded.                                                                                                    | ant and/or log in your existing account, The product training can                                                                                                    |
| American<br>Life   | <ol> <li>There are two ways a training</li> <li>The carrier has already loa sign in.</li> <li>The carrier provides a Provides a Provides the "Add Procession"</li> </ol>       | ; <b>can be loaded:</b><br>Ided the training on the account. This can be accessed upon<br>duct code (or sometimes referred to as a JIT Code) which can be<br>duct Code" box.                                                                                        |
|                    | COURSE CODE                                                                                                    | PRODUCT NAME                                                                                                    |
|                    | ALM5                                                                                                    | American Classic MYGA                                                                                                    |
|                    | ALF10                                                                                                    | American Select FIA                                                                                                    |
|                    | AL-MYGIA                                                                                                    | American Fusion MYGIA                                                                                                    |

Annuity Product Training/12-11-24/Page 1 of 16

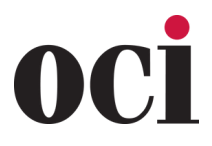

Revised 12-11-24

| CARRIER              | PRODUCT TRAINING DETAILS                                                                                                    |
|----------------------|----------------------------------------------------------------------------------------------------|
| American<br>National | ANNUITY PRODUCT TRAINING:<br>Contracted agents go to <u>www.img.anicoweb.com</u> , log in, then go to the Expert Office portalto<br>complete the product training.<br>Not yet contracted agents can go to <u>https://imglearning.anico.com/</u> to complete. Input your<br>information to access required training.<br>*Regulation 187 requires that producers in the state of New York act in the best interest of<br>their clients. As a result, <b>ANNUITY</b> and <b>LIFE</b> training is required for New York agents.                                                                                                    |
| Americo              | All agents are required to complete product specific training prior to the solicitation or sale of<br>an annuity. <b>Agents are also required to complete state-specific general training, where re-<br/>quired.</b> Americo provides agents with a comprehensive solution to meet state-specific annuity<br>training requirements through LIMRA. Americo product-specific training can be completed<br>at no charge to you. LIMRA also provides state-specific general annuity training that you may<br>access at very reasonable rates. Certification for any annuity training done through LIMRA is<br>automatically transmitted to Americo within 48 hours of completion. Click the link below to<br>access the LIMRA training through Internet Explorer:<br>https://naic.pinpointglobal.com/Americo/apps/default.aspx<br>You will register as a <b>"First Time Visitor"</b> by clicking in the top right corner, and follow the<br>instructions to register and complete the required training. |
| ASPIDA               | <ol> <li>Once the contracting has been submitted, within a couple of hours the agent should receive their email invitation.</li> <li>Once the agent registers on the site they are able to access the product training.</li> <li>The training box is on the landing page of the agent portal. Click the box and complete required Product Specific Training (PST).</li> <li>Please note, if you go to start an eapp and the product you are looking for is not populating, that means PST is not yet completed for that product.</li> <li>You are not able to take an app unless PST is complete.</li> </ol>                                                                                                    |

Annuity Product Training/12-11-24/Page 2 of 16

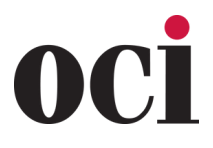

Revised 12-11-24

| CARRIER                                   | Pf                                                                                                    | RODUCT TRAINING DETAILS                                                                                                    |
|-------------------------------------------|----------------------------------------------------------------------------------------------------|----------------------------------------------------------------------------------------------------|
|                                           | https://secure.reged.com/Tra<br>If agent does not already have a l<br>login you already have, they can                                                                             | ainingPlatform<br>RegEd login, please register as a new user. If they need assistance with a<br>call the RegEd Help Desk at <b>800-334-8322, option 2.</b>                                                                                                    |
|                                           | PRODUCT TRAINING MUST BE C                                                                                                    | OMPLETED PRIOR TO SOLICITING BUSINESS                                                                                                    |
|                                           | <ol> <li>Click on "Enter Product Code<br/>enter the Product Codes sho</li> </ol>                                                                                                   | e" on the left-hand navigation bar on the Producer Status Screen and own below.                                                                                                    |
|                                           | <ol> <li>The course will then be avail<br/>Training"</li> </ol>                                                                                                    | able on your Producer Status Screen under "Carrier Specific Product                                                                                                    |
| Athene,<br>Athene NY                      | <ol> <li>Access and take the course(</li> <li>Once you have finished the to us at AIP.</li> </ol>                                                                                  | s) by clicking on "Go To Requirement"<br>Course(s) please send a copy of your completed training certificate(s)                                                                                                    |
|                                           | PRODUCT CODE                                                                                                    | COURSE NAME                                                                                                    |
|                                           | Agility710_2018                                                                                                    | Athene - Agility 7 & 10 (18ATH_Agility71)                                                                                                    |
|                                           | PROBO_2017                                                                                                    | Athene - Ascent Pro Bonus (17Athene_PROBO)                                                                                                    |
|                                           | PerformanceElite_201                                                                                                    | Athene - Performance Elite (15ATHENE_01PE)                                                                                                    |
|                                           | 5 MaxRate_2017                                                                                                    | Athene MaxRate Only (17ATHENE_01MR)                                                                                                    |
|                                           | MaxRateNY_2017                                                                                                    | Athene MaxRateNY Only                                                                                                    |
|                                           | SPIA_2016                                                                                                    | Athene - SPIA Only (16ATHENE_03SP)                                                                                                    |
|                                           | PRO710_2017                                                                                                    | Athene Ascent Pro 7 & 10 (17Athene_PRO710)                                                                                                    |
|                                           |                                                                                                    |                                                                                                    |
| Clear Spring<br>Life & Annuity<br>Company | When you request to be contr<br>in the contracting forms on <b>Su</b><br><b>material to read.</b><br>Then click the checkboxes for<br>you have completed the read<br>Clear Spring. | racted with Clear Spring, the product-specific training is included<br>ureLC/SuranceBay. Hyperlinks are provided to the agent course<br>Product Training under "Carrier Specific Questions" to confirm<br>ing. There is no test. This completes all required training with |

Annuity Product Training/12-11-24/Page 3 of 16

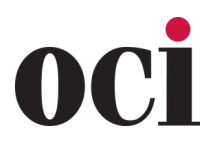

Revised 12-11-24

| CARRIER                        | PRODUCT TRAINING DETAILS                                                                                                    |
|--------------------------------|----------------------------------------------------------------------------------------------------|
|                                | <ul> <li>Corebridge Financial Product Training can be completed using Quest CE.</li> <li>Annuity Suitability Training and Product Training (Quest CE):</li> <li><u>https://learn.questce.com/naicsuitability/</u></li> </ul>                                                                                                    |
| Corebridge<br>Financial        | <ul> <li>Company Name: Corebridge Financial</li> <li>Course Name: Fixed and Income Product Specific Training (formerly the Horizon Fixed Annuity series) Course Description: Fixed, Deferred Income and Single-Premium Immediate Annuity Training</li> <li>Course Name: AIG Annuities- Index Annuity Product Specific Training I5281CB (.14 version or higher) Course Description: Power Protector Index Annuities</li> <li>Course Name: AIG Annuities- Assured Edge Income Achiever Product Specific Training F5705AC (.4 version or higher) Course Description: Assured Income Achiever- A fixed annuity with lifetime withdrawal benefit</li> <li>If you run into any Quest CE technical issues, you may contact Quest at (877) 593-3366.</li> <li>United States Life (Corebridge NY): Best Interest Rule, Reg 187, and Product Specific Training needs to be completed.</li> </ul>                                                                                                    |
| Corebridge<br>Financial<br>MSG | <ul> <li>To fulfill Product Specific Training requirements, access the Quest CE training platform:<br/><u>https://learn.questce.com/naicsuitability/</u></li> <li>If you are unable to locate a course or have any technical issues you may contact Quest at<br/>(877) 593-3366 or email <u>support@questce.com</u></li> <li>After Training is completed please email certificate of completion to <u>IMOBGAlicensing@</u><br/><u>corebridgefinancial.com</u></li> <li>Index Training Course Options</li> <li>AIG Annuities - Index Annuity Product Specific Training (I5281LS.17) or higher<br/>Course Description: Power Select Builder 8, Power Select Builder, Power Select Plus In-<br/>come Index Annuities Training</li> </ul>                                                                                                    |
| EquiTrust                      | <ul> <li>Go to https://agents.equitrust.com/sales-tools/licensing-training/</li> <li>Click on "Click Here to Begin EquiTrust Product Training."</li> <li>Product Training must be completed before soliciting EquiTrust annuity business.</li> <li>Annuity applications received without completed Product Training will not be accepted</li> <li>If applying for agent contract for annuity products, you must complete Product Training before appointment is final.</li> <li>You may view your training history upon full login to the website (agent number and password required).</li> <li>EquiTrust Annuity Product Training is supported by RegED.</li> <li>Click Here to view the RegED "User Guide – Annuity Training Platform"</li> <li>For RegED Technical Support, call 1-800-334-8322, Option 2.</li> <li>Upon RegED login, if you do not see "EquiTrust Annuity Product Training," use access code: EquiTrust.</li> <li>To begin EquiTrust Annuity Product Training, click the link below – you will be directed to the RegEd website. https://www.reged.com/annuities-training-platform/</li> </ul> |

Annuity Product Training/12-11-24/Page 4 of 16

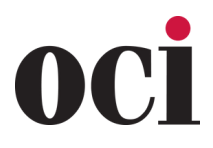

Revised 12-11-24

| CARRIER                     |                                                                                                    | PRODUCT TRAINING DETAILS                                                                                                    |
|-----------------------------|----------------------------------------------------------------------------------------------------|----------------------------------------------------------------------------------------------------|
| Fidelity &<br>Guaranty Life | <ul> <li>Go to <u>https://training.fglife.com/</u></li> <li>Select the type of agent you are and enter requested information. Select course(s) of product you are selling.</li> <li>Downloading the PDF versions will not give you credit for completion. You must complete the information via the link.</li> </ul>                                                                                                    |                                                                                                    |
|                             | <ul> <li>Producers will need to a states. Global Atlantic h education for all agents</li> <li>New to RegEd?</li> <li>1. Begin registration b</li> <li>2. After Registering, s Supply the necessa</li> <li>3. Advance to Accessi</li> <li>Already Registered?</li> <li>1. Log-in to RegEd with</li> <li>2. Advance to Accessin</li> <li>Accessing Product Train</li> <li>1. Once logged-in to R Carrier-Specific Pro</li> <li>2. The training for Glo training that you we A. If the training is r Enter the code for to the state of the state of the stat</li></ul> | complete product specific training prior to soliciting our products in all<br>has partnered with RegEd for product specific training and continuing<br>b. Please follow the instructions to complete the product training.<br>by logging onto: https://secure.reged.com/TrainingPlatform<br>elect the state in which you are selling or plan to sell annuity products.<br>ry information and Save<br>ng Product Training<br>hyour User ID and Password<br>ng Product Training<br>egEd, you will be at the Producer Status screen. Scroll down to the<br>duct Training section<br>bal Atlantic Annuity Product Training should be displayed. Select the<br>build like to take and click Go to Requirements<br>not displayed, click Enter Product Code on the left side of the screen.<br>the product you will be selling then click Submit. |
| Global                      | ForeIncome24                                                                                                    | ForeIncome II                                                                                                    |
| (Forethought)               | ForeAccum24                                                                                                    | ForeAccumulation II                                                                                                    |
|                             | INC150-24                                                                                                    | Income 150                                                                                                    |
|                             | FTFCARE                                                                                                    | ForeCare Fixed Annuity with Long-Term Care Benefits                                                                                                    |
|                             | SecureForeAll                                                                                                    | SecureFore Fixed Annuities                                                                                                    |
|                             | ForeCertain                                                                                                    | ForeCertain Income Annuity                                                                                                    |
|                             | <ol> <li>Review the Training</li> <li>The Training Present</li> <li>Complete the training</li> <li>Complete training v</li> <li>After the course evant</li> <li>appear</li> <li>Print your Certificatt</li> <li>Atlantic that you have</li> <li>IMPORTANT: In order to and ATTEST. This is a net product training. If you training, please contact</li> <li>Representatives are Eastern Time</li> </ol>                                                                                                    | Standard page and click <b>Proceed</b> at the bottom of the screen<br>tation will start<br>ng, read through the disclosures, and select <b>ATTEST</b><br>erification by clicking <b>A-Yes</b> and then <b>Continue</b><br>aluation (this is not required), your Certificate of Completion will<br>e and keep it for your records. RegEd electronically notifies Global<br>ve completed the training.<br>o satisfy your product training, you must read through the disclosures<br>cessary step in all states to satisfy your carrier-specific annuity<br>have any questions about using RegEd to fulfill the product-specific<br>Global Atlantic Annuity Services at (877) 244-7526 (Option 2, then<br>available to assist you Monday through Friday 8:30 a.m. to 6:00 p.m.                                                                |

Annuity Product Training/12-11-24/Page 5 of 16

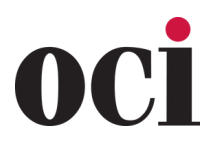

Revised 12-11-24

| CARRIER                           | PRODUCT TRAINING DETAILS                                                                                                    |
|-----------------------------------|----------------------------------------------------------------------------------------------------|
|                                   | Annuity Suitability – See the "State Annuity Suitability Training Requirement List" at<br>https://www.gilico.com/pre-sales-documents/?password=core19 for your state's training<br>requirements. Must be done prior to solicitation.                                                                                                    |
| Guaranty Income<br>Life Insurance | You can access our product training through the RegEd website at <u>https://secure.reged.com/</u><br><u>TrainingPlatform/</u> . Each training module has a short quiz. The quizzes are entitled The Wealth-<br>Choice Annuity, The Guaranty Rate Lock Annuity, and The RateWise Annuity. Once you are on<br>the RegEd website, you will need to create an account, or sign-in using your email address and<br>password if you already have one. Once directed, click on the bar code to the left side, and enter<br>the product codes:                                                            |
|                                   | WealthChoice FIA: WCA19     Guaranty Rate Lock MYGA: GRL20                                                                                                    |
|                                   | RateWise MYGA: <b>RW_MYGA</b>                                                                                                    |
| Heartland<br>National             | When you request to be contracted with Heartland National, the product-specific training is included in the contracting process on the carrier website. A 3-minute video is provided with the <b>agent course material to watch.</b> There is no test. This completes all required training with Heartland National.                                                                                                    |
|                                   | Go to <u>www.kreducation.com/portal</u> and log in using Auto-Registration or Self-Registration. Portal code is WSFG.<br>Auto-Registration<br>If our licensing department has your valid email address on file, you will receive an email from<br>Kaplan about 30 days prior to the state effective date. The email will provide you with login infor-<br>mation, as well as the specific courses that apply to the companies with whom you are appointed.<br>Log in to the "Current Portal Users" section. Click "Log in" and go to the<br>"Complete Product Training" section below to proceed. |
|                                   | Self-Registration                                                                                                    |
|                                   | <ol> <li>If you do not receive an email from Kaplan, you will need to self-register and enroll in a course.<br/>Go to <u>www.kfeducation.com/portal</u>. Enter Portal Code "WSFG" in the "New Users" box and<br/>select "Create Account."</li> </ol>                                                                                                    |
| Integrity                         | <ol> <li>A screen will come up with several paragraphs of text followed by blanks in which to enter your contact information. You will need your National Producer Number (NPN) to do this. In the second paragraph of text, you will see a "Click Here" that will link you to a site where you can search for your NPN if you do not know it.</li> <li>After you have your NPN complete all fields with a red asterisk (*) including creating a</li> </ol>                                                                                                    |
|                                   | username and password. Click on <b>"Create Account."</b> This will immediately log you into the site.                                                                                                    |
|                                   | <ol> <li>The home page will come up. In the middle of the screen, you will see a "Product Training" box.</li> <li>In the box, click on the link that says "ENROLL in Your Product Training Course."</li> <li>Under the "Product Training" tab, click "Select," then select all courses from the list that describe the business you write with us.</li> </ol>                                                                                                    |
|                                   | <ol> <li>Click on "Proceed to Check Out." Proceed through the Order Confirmation screen that provides<br/>a billing and order summary (this is an online course, so there is no charge and no<br/>shipping is required). Select "Submit Order."</li> </ol>                                                                                                    |
|                                   | 8. Once the order is submitted, you will receive two emails – a notification that you have been assigned to the product training, and an order confirmation                                                                                                    |
|                                   | <ol> <li>Proceed through the Confirmation Number screen by selecting Portal Home.</li> </ol>                                                                                                    |
|                                   | Continued on next page                                                                                                    |

Annuity Product Training/12-11-24/Page 6 of 16

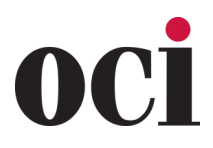

Revised 12-11-24

| CARRIER                           | PRODUCT TRAINING DETAILS                                                                                                    |
|-----------------------------------|----------------------------------------------------------------------------------------------------|
| <b>Integrity</b><br>(continued)   | <ul> <li>Complete Product Training</li> <li>Around the middle of the screen on the home page, you will see a Product Training box. Click on the green tab "Already Enrolled? LAUNCH Course."</li> <li>You will see the list of courses that pertain to the lines of business we have set up for you or that you ordered through the Self Registration. Click "Annuity Product Information."</li> <li>Click "Course Name." The training materials will come up. Review them carefully then close the window. Click "Course Home."</li> <li>In the "Review Test" section, click "Take." Next click "Agree," then "Continue," then "I Agree."</li> <li>Print a certificate if you like, and then click "Course Home." A screen will come up with your results. There is no need to send us the certificate, it will feed electronically.</li> <li>To complete additional courses, click "Portal Home" in the left margin. On the home page, in the "Product Training" section, click on "Already Enrolled? LAUNCH Course."</li> <li>Annuity Continuing Education (4-Hour Course) Training Instructions</li> <li>After logging in via Auto-Registration or Self-Registration, you will see a "State CE Training" box on the main page. Click on "Enroll in Your State Training Course."</li> <li>Under "State CE Training." select the state in which you wish to take the CE Course.</li> <li>Select the "Annuites Courses" tab to "order." Click "Proceed to Checkout."</li> <li>Next, click "Continue" to select shipping address (note: online courses will not ship anything; however, you cannot bypass this screen).</li> <li>Proceed through the order verification screen that verifies "Shipping Address" and the course ordered. Click "Submit Order."</li> <li>Once the order is submitted, you will receive two emails – a notification that you have been assigned the CE course, and an order confirmation.</li> <li>Click "Portal Home." In the "State CE Training" section, click "Already Enrolled? Launch Course." Follow the on-screen instructions to complete course and exam.</li> <li>If you complete the</li></ul> |
| Lafayette                         | True/False annuity quiz is sent to the agent once contracting is submitted.                                                                                                    |
| Legacy<br>(Americo &<br>Ameritas) | <ul> <li>For Appointed Agents <ul> <li>Growth Commander (Growth Commander login required)</li> </ul> </li> <li>For Non-Appointed Agents <ul> <li>Training Access Code: LEGACY12, once in, sign up for temporary access to complete product training</li> <li>Growth Commander <ul> <li>Training Access Code: Exclusive, once in, sign up for temporary access to complete product training</li> </ul> </li> </ul></li></ul>                                                                                                    |

Annuity Product Training/12-11-24/Page 7 of 16

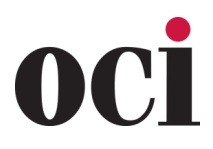

Revised 12-11-24

| CARRIER               | PRODUCT TRAINING DETAILS                                                                                                    |
|-----------------------|----------------------------------------------------------------------------------------------------|
| Lincoln               | <ul> <li>Training is through LIMRA.</li> <li>Go to http://naic.pinpointglobal.com/LincolnFinancial/Apps/default.aspx</li> <li>Click on the link listed above. Register on the website.</li> <li>Note: If you have registered before, the username will be your National Producer Number (NPN). This can be found by utilizing the "Forgot Credentials" feature within the main sign-on page.</li> <li>For the Lincoln Product Training, Click on "My Product Training" tab.</li> <li>For State Specific Training, Click on "My State Specific Training" tab.</li> <li>Forgot Your Credentials? Call LIMRA Web Support 1-888-577-5522 or select "Forgot Credentials" on the main sign-in page.</li> <li>Under the Firm/Broker Dealer Affiliation, please have agent put the word "Other" in the field to move forward.</li> </ul>                           |
| MassMutual<br>Ascend  | <ul> <li>Go to https://naic.pinpointglobal.com/MMA/Apps/default.aspx</li> <li>Once there, press "Click here to register" button to get started.</li> <li>Register with all of your information and create your password.</li> <li>Indicate your company appointment by selecting MassMutual Ascend.</li> <li>Click on the "Select Firm or Broker/Dealer" button to confirm your selection.</li> <li>Make sure your company appointment appears in the "Current Selection" box.</li> <li>Under "My Training Status" you will select "View My Product Training" under the "Company Specific Product Training" heading.</li> <li>Please note the "Overview Training" is a prerequisite to any product specific training; therefore, you must complete the "Overview Training" before any particular product training will be available for access.</li> </ul> |
| Mutual<br>of<br>Omaha | <ul> <li>Agent must have a writing number and access to the carrier website to complete product training. Agents should click "Sign In" in the top right corner of Mutual of Omaha's website at https://www.mutualofomaha.com.</li> <li>After clicking "Sign In", the agent should click "Sales Professional Access" located under Other Site Logins.</li> <li>How to locate product training on carrier website: Once logged in, go to the "Training &amp; Compliance" tab. In this tab, there is a PowerPoint the agent can open to view the training. Then there is a link below it for the Certificate and Acknowledgment form that the agent needs to fill out and sign, including their writing number, and then email or fax it in to the carrier.</li> </ul>                                                                                       |

Annuity Product Training/12-11-24/Page 8 of 16

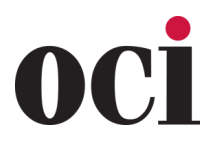

Revised 12-11-24

| CARRIER                | PRODUCT TRAINING DETAILS                                                                                                    |
|------------------------|----------------------------------------------------------------------------------------------------|
|                        | Nassau has chosen LIMRA to deliver our personalized annuity training for you, our producers. These presentations have been prepared by Nassau to educate you about our products, as required by the NAIC. Using the link provided to you, proceed to the LIMRA Nassau website to begin. <u>https://naic.pinpointglobal.com/nassaure/apps/default.aspx</u>                                                                                                    |
|                        | <ol> <li>If you have not yet registered with LIMRA, you will need to do so first.</li> <li>Enter your personal information</li> <li>Enter your National Producer Number – you can look it up on this screen</li> <li>Select the states in which you are appointed to sell our products</li> <li>Create and confirm a password which must be eight characters and include one number</li> </ol>                                                                                                    |
|                        | Once you are registered, you will be asked to login with your username (email) and password.                                                                                                    |
|                        | Your personal Annuity Training and Certification page is displayed. From this screen, you can view:                                                                                                    |
|                        | <ul> <li>your state specific training requirements and status</li> <li>your product training requirements and status</li> <li>your New York Regulation 187 Training for New York licensed producers</li> <li>your Regulation 275 Training</li> <li>a transcript outlining your training status</li> </ul>                                                                                                    |
| Nassau                 | <ol> <li>To begin your training:</li> <li>Click on "View My State Specific Training" or "View My Product Training" or "New York<br/>Regulation 187 Training" or "View My Reg 275 Training".</li> <li>A list of training requirements, specific to you, will be displayed.</li> <li>As you complete a training segment, the Completion Date will be displayed.</li> <li>When you click on a selection, the applicable training presentation will be displayed.</li> <li>If you began a training session but did not complete it, you will be asked "Would you like<br/>to resume where you left off?" You have the option to resume the session (yes) or begin<br/>again.</li> </ol> |
|                        | How does the product training session work?                                                                                                    |
|                        | <ul> <li>Each training page is timed to allow you to read the entire page. When the "Next" button at the bottom of the page is highlighted, you can click on this button to move to the next page. You work at your own pace.</li> <li>At the end of the training session, there is a brief quiz that allows you to determine how well you understand the information provided. You may find that you need to go back and review certain aspects of the product to be successful.</li> <li>You may print a copy of the Training Certificate from the LIMRA website, but it is not necessary.</li> </ul>                                                                             |
|                        | Click here to download a PDF of Nassau Annuity Product Training Guide.                                                                                                    |
|                        |                                                                                                    |
| National<br>Life Group | <ul> <li>Annuity product training must be completed on the carrier website.</li> <li>Agents must have an active writing number before they can access the carrier website for training.</li> <li>The training can be found here: <u>https://www.nationallife.com/SecureApps/Products/Train-</u></li> </ul>                                                                                                    |
|                        | ing/Views/ProductTraining.aspx?PR_CO_CD=LSW                                                                                                    |

Annuity Product Training/12-11-24/Page 9 of 16

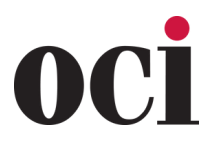

Revised 12-11-24

| CARRIER  | PRODUCT TRAINING DETAILS                                                                                                    |
|----------|----------------------------------------------------------------------------------------------------|
|          | <b>Training for these products is on QuestCE:</b> NWL Ultra Value <sup>®</sup> , NWL Ultra Value <sup>®</sup> , NWL Ultra Classic <sup>®</sup> , NWL Ultra Future <sup>®</sup> , NWL <sup>®</sup> Impact 7, NWL <sup>®</sup> Impact 10, NWL <sup>®</sup> Impact 7S, NWLProtector One <sup>®</sup> , NWL <sup>®</sup> SPIA. |
|          | Go to https://learn.questce.com/naicsuitability/                                                                                                    |
|          | <ul> <li>After clicking "Register," you will come to a page to enter your personal information into<br/>the required fields.</li> </ul>                                                                                                    |
|          | • NOTE: If you are not affiliated with a broker dealer, you will NOT have a CRD number. You can simply enter "000" in this field and continue. If you are not affiliated with a business or company, enter N/A.                                                                                                    |
|          | <ul> <li>When finished, click "Register" in the lower right corner. If you have already registered<br/>through Quest CE, click on "Manage Appointments" on the left side menu. You will then<br/>automatically be taken to "Step 2."</li> </ul>                                                                            |
|          | <ul> <li>When you see the welcome message with your name, your profile has been created.</li> <li>Read the instructions then click "Continue to Step 1" to complete the 3-step process.</li> </ul>                                                                                                    |
|          | <ul> <li>On the next page, you will need to select the option for "NAIC Requirement Only."</li> </ul>                                                                                                    |
|          | You are not able to receive state insurance CE credit for product specific courses.                                                                                                    |
|          | • Select "Skip Step 1" to access the National Western Life Annuity Product Specific Training.                                                                                                    |
|          | Then proceed to "Step 2."                                                                                                    |
| National | • In the drop down box, locate and select "Independent (unaffiliated)" as the Broker Dealer                                                                                                    |
| Western  | you are appointed with. If you ARE associated with a Broker Dealer, select your Broker<br>Dealer from the drop down box. Select <b>"National Western Life Insurance Company"</b> as<br>your Carrier from the multiple pick box options. Click <b>"Continue"</b> to proceed to Step 3.                                      |
|          | Select "National Western Life Product Training Course" and click on "Continue."                                                                                                    |
|          | <ul> <li>On the next page you will need to set up security questions. Once entered, click<br/>"Continue."</li> </ul>                                                                                                    |
|          | <ul> <li>Your registration process is now complete. You will now be taken directly to your<br/>Student Homepage.</li> </ul>                                                                                                    |
|          | • On your Student Homepage under "NAIC Suitability Training (Product Specific)," click                                                                                                    |
|          | on "Start" to be taken to course. The estimated completion time is 30 minutes.                                                                                                    |
|          | • Once training is complete, you will need to click on the green button titled "Start Exam."                                                                                                    |
|          | You will then click "YES" to attest to having completed the training. Only after this step is done, will you receive credit for training.                                                                                                    |
|          | QUEST CE Support Team:                                                                                                    |
|          | Support email: <u>support@questce.com</u><br>Support toll free number: ( <b>877) 593-3366</b>                                                                                                    |
|          | *Please be sure to complete the one question exam at the end of the training in order to be considered compliant with the NWL Product Specific Training. Save certificate for your files.                                                                                                    |
|          |                                                                                                    |

Annuity Product Training/12-11-24/Page 10 of 16

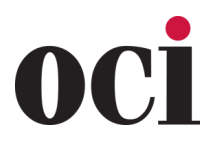

Revised 12-11-24

| CARRIER | PRODUCT TRAINING DETAILS                                                                                                    |
|---------|----------------------------------------------------------------------------------------------------|
| CARRIER | <ul> <li>PRODUCT TRAINING DETAILS</li> <li>NWL product training courses currently available on RegEd: <ul> <li>NWL® ChoiceOptimizer (JIT Product Code: nwlchoiceopt)</li> <li>NWL® Dynamic Series (JIT Product Code: nwlchoiceopt)</li> <li>NWL® Lifetime Returns Solutions (JIT Product Code: nwlsolutions)</li> <li>NWL® Single Premium Immediate Annuity (SPIA) (JIT Product Code: nwlspia)</li> <li>NWL Protector One® (JIT Product Code: nwlprotector)</li> </ul> </li> <li>Go to https://secure.reged.com/industrytraining</li> <li>Existing users, log in using your current credentials. New users, select "Register Online" on the right under "Producer Set Started" and complete the registration form.</li> <li>Access Product Training: Upon login, the Producer Status page displays all currently assigned and ordered carrier-specific product training. Assigned product training courses are also accessible from the left frame menu, grouped by Carrier name.</li> <li>Enter NWL Product Code: See list above. The product code can be entered in the "Add Product Code" section on the Producer Status page, or by selecting "Enter Product Code" on the left-side menu and entering the code on that page. Select "Submit."</li> <li>Complete Product Specific Training: Select a course from the Producer Status page, then select "Proceed" to begin the course.</li> <li>Use the buttons in the bottom middle of the page to navigate through the course. There is an X button in the top right to leave the course and return at a later date.</li> <li>NWL course completions are reported to NWL automatically. You may print or save a copy of your certificate for your records.</li> <li>Optional Additional Features - State Annuity Suitability Training: Users are able to gain access to RegEd's annuities suitability courses completed on RegEd's platform. If you take a course with another vendor, you will need to provide a copy of your course completion to NWL.</li> <li>Select "State Suitability Training" from the left menu. Select "Proceed" to continue to the My Courses p</li></ul> |
| Western | <ul> <li>your certificate for your records.</li> <li>Optional Additional Features - State Annuity Suitability Training: Users are able to gain access to RegEd's annuities suitability courses designed to meet state training requirements. The user is able to order insurance CE credit(s) with the courses. NWL is automatically notified of annuity suitability courses completed on RegEd's platform. If you take a course with another vendor, you will need to provide a copy of your course completion to NWL.</li> <li>Select "State Suitability Training" from the left menu. Select "Proceed" to continue to the My Courses page.</li> <li>Click on "Select New Courses and CE Credit" to order state annuity suitability training courses.</li> <li>Select whether you want to order CE with your course and then select "Proceed." The next page displays state specific CE information. Review the information, scroll to the bottom and select "Proceed."</li> <li>CE credit will be ordered with the appropriate Annuity course for each state the user has entered on the Producer Page through "Manage My State Suitability Requirements." Review and confirm the information on the page, then select "Submit Your Order." The user is then required to enter credit card information to pay any applicable fees. The user and then select "Go To Course" link.</li> <li>Click here to download a PDF of NWL® Product Specific Training RegEd Instructions.</li> </ul>                                                                                                    |

Annuity Product Training/12-11-24/Page 11 of 16

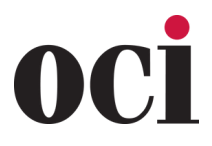

Revised 12-11-24

| <ol> <li>Training Requirements:</li> <li>All financial professionals must complete Nationwide New Heights Select product training.</li> <li>Financial professionals selling Nationwide New Heights Select in a jurisdiction that has adopted NAIC suitability standards must also complete the general state suitability training for annuities</li> <li>RegEd Product Code: NewHeightsSelect</li> </ol> |
|----------------------------------------------------------------------------------------------------|
| <ol> <li>Training Requirements:</li> <li>All financial professionals must complete Nationwide New Heights Select product training.</li> <li>Financial professionals selling Nationwide New Heights Select in a jurisdiction that has adopted NAIC suitability standards must also complete the general state suitability training for annuities</li> <li>RegEd Product Code: NewHeightsSelect</li> </ol> |
| <ol> <li>All financial professionals must complete Nationwide New Heights Select product training.</li> <li>Financial professionals selling Nationwide New Heights Select in a jurisdiction that has adopted NAIC suitability standards must also complete the general state suitability training for annuities</li> <li>RegEd Product Code: NewHeightsSelect</li> </ol>                                 |
| RegEd Product Code: <b>NewHeightsSelect</b>                                                                                                    |
|                                                                                                    |
| The steps below will help you get started.                                                                                                    |
| Registration (if not already registered).                                                                                                    |
| Registration is required to access the training on the <b>RegEd Platform</b> .                                                                                                    |
| 1. Go to secure.reged.com/trainingplatform                                                                                                    |
| 2. In the <b>Producers Get Started</b> box on the right-hand side, click <b>Register Online.</b>                                                                                                    |
| <ol> <li>Fill out the registration form.</li> <li>You will need to provide your National Broducer Number (NDN), if you are unsure of your NDN.</li> </ol>                                                                                                    |
| click on <b>Find NPN</b> .                                                                                                    |
| 5. Once the registration information is complete and you have acknowledged the Terms of Service                                                                                                    |
| click <b>Register</b> .                                                                                                    |
| <ul> <li>6. Indicate the state(s) where you sell or will be selling annulties, including your resident state.</li> <li>When registration is complete, you'll be provided with detailed instructions on how to fulfill the necessary training. You can also find a summary of your assigned training under Producer Statu</li> </ul>                                                                      |
| Nationwide on the main menu.                                                                                                    |
| (Annexus) Nationwide New Heights Select product training (NAIC product training)                                                                                                    |
| If you complete product training after being contracted with Nationwide:                                                                                                    |
|                                                                                                    |
| 1. To view the assigned training, select <b>Nationwide Annuity Product Training</b> from the left-hand                                                                                                    |
| <ul> <li>2. Select the applicable Nationwide New Heights Select course, click Proceed and complete the course.</li> </ul>                                                                                                    |
| If you complete product training <b>before</b> being contracted with Nationwide:                                                                                                    |
| 1. Select <b>Enter Product Code</b> from the left-hand navigation bar.                                                                                                    |
| <ol> <li>Enter "NewHeightsSelectR" for the retraining code or "NewHeightsSelect" for the full training<br/>course code and click Submit. Remember if you have not previously trained on New Heights you</li> </ol>                                                                                                    |
| will need to complete the full training.                                                                                                    |
| Access and complete the course.                                                                                                    |
| State Suitability Training                                                                                                    |
| (may be used to earn continuing education credits, depending on state approval)                                                                                                    |
| States that require this training are: AL, AK, AZ, CA, CO, CT, DC, DE, FL, GA, HI, IA, ID, IL, IN,                                                                                                    |
| KS, KY, LA, MA, ME, MD, MI, MN, MS, MO, MT, NE, NH, NJ, ND, OH, OK, OR, PA, RI, SC, SD, TN, TX, UT, VA, WA, WV, WI, WY.                                                                                                    |
|                                                                                                    |

Annuity Product Training/12-11-24/Page 12 of 16

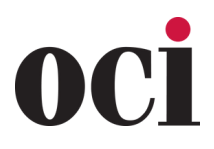

Revised 12-11-24

| CARRIER            | PRODUCT TRAINING DETAILS                                                                                                    |                                                                                                    |  |  |
|--------------------|----------------------------------------------------------------------------------------------------|----------------------------------------------------------------------------------------------------|--|--|
|                    | Registration is required to access the training on the <b>RegEd Platform</b> .  • <u>https://www.reged.com/annuities-training-platform/</u>                                                                                                    |                                                                                                    |  |  |
|                    | When registration is complete, you'll be provided with detailed instructions on how to fulfill your nec-<br>essary training. You can also find a summary of your assigned training under<br><b>"Producer Status"</b> on your main menu.                                                                                                    |                                                                                                    |  |  |
|                    | Product-specific Training: There are two ways to begin your product-specific courses.                                                                                                    |                                                                                                    |  |  |
| Nationwide         | <ol> <li>Assigned courses:</li> <li>To view assigned training, select "Nationwide Annuity Product Training" from the left-hand navigation bar.</li> <li>Select the desired course and click "Proceed."</li> </ol>                                                                                                    |                                                                                                    |  |  |
|                    | <ul> <li>Carrier-provided code:</li> <li>1. If you have a carrier-provided product training code, select "Enter Product Code" from the left-hand navigation bar. The code is the product name, all one word in lowercase.<br/>For example the Secure Growth code is "securegrowth" and Income Promise Select is "income-promiseselect."</li> <li>2. Enter your code and click "Submit."</li> <li>3. Your course should be visible on the left-hand navigation bar or the "Producer Status" screen.</li> </ul> |                                                                                                    |  |  |
| Nationwide<br>PEAK | Product Specific training is through RegED; <u>https://secure.reged.com/TrainingPlatform/</u><br>Product code for training is <b>peak10</b>                                                                                                    |                                                                                                    |  |  |
|                    | Go to <u>https://secure.r</u><br>Register or log in. Once<br>include several compa<br>button on the upper le<br>shown below. If you ne<br><b>Desk</b> at <b>800-334-8322</b> ,<br>Once in RegEd, you ma<br>view and/or complete<br>plete the product train                                                                                                    | eged.com/TrainingPlatform/<br>e fully logged in, you will see a menu in the lower right of the screen which could<br>nies. Look for and click on the "Enter Product Code"<br>ft side of the screen and, one by one, enter the product codes<br>eed assistance with a RegEd login you already have, please call the RegEd Help<br>option 2 for assistance.<br>By see North American listed as an affiliated company under which you can re-<br>annuity product training. If North American is not yet listed, you can still com-<br>ing by entering the Course IDs. |  |  |
|                    |                                                                                                    |                                                                                                    |  |  |
| North              | 21SEGNAC 02                                                                                                    |                                                                                                    |  |  |
| American           | $2131 \text{ GNAC}_{02}$                                                                                                    | Performance Choice® (FIA)                                                                                                    |  |  |
|                    | 205FGNAC_02                                                                                                    | NAC VersaChoiceSM (FIA)                                                                                                    |  |  |
|                    | 155FGNAC 18                                                                                                    | North American Income <sup>®</sup> (SPIA)                                                                                                    |  |  |
|                    | <br>15SFGNAC_13                                                                                                    | NAC IncomeChoice <sup>®</sup> (FIA)                                                                                                    |  |  |
|                    | 15SFGNAC_11                                                                                                    | North American Charter© Plus (FIA)                                                                                                    |  |  |
|                    | 22SFGNAC_01                                                                                                    | NAC BenefitSolutions <sup>®</sup> (FIA)                                                                                                    |  |  |
|                    | 22SFGNAC_02                                                                                                    | Income Pay ProSM (FIA)                                                                                                    |  |  |
|                    | 23SFGNAC_03                                                                                                    | Charter Plus (new training is now required, even if taken in the past)                                                                                                    |  |  |
|                    | 24SFGNAC_01                                                                                                    | Charter Plus 10 & 14 (new training is now required in all states)                                                                                                    |  |  |

Annuity Product Training/12-11-24/Page 13 of 16

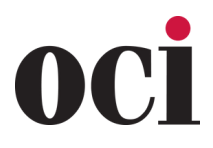

Revised 12-11-24

| CARRIER                                | PRODUCT TRAINING DETAILS                                                                                                    |                                                                                           |  |
|----------------------------------------|----------------------------------------------------------------------------------------------------|-------------------------------------------------------------------------------------------|--|
| Oceanview<br>Life & Annuity<br>Company | When you request to be contracted with Oceanview, the product-specific training is included in the contracting forms on <b>SureLC/SuranceBay</b> . Hyperlinks are provided to the <b>agent course material to read</b> . Then click the checkboxes for <b>Attestations 1, 2, and 3</b> to confirm you have completed the reading. There is no test. This completes all required training with Oceanview.                                                                                                    |                                                                                           |  |
| OneAmerica                             | <ul> <li>The updated Asset Care product will require new product specific training. OneAmerica</li> <li>Product specific training will only be required for today's equivalent of Asset Care II/III.</li> <li>The link is below:</li> <li><u>https://naic.pinpointglobal.com/OneAmerica/apps/default.aspx</u></li> </ul>                                                                                                    |                                                                                           |  |
| Pacific Life                           | Go to https://www.reged.com/<br>Click here for RegEd inst<br>PL Product Code: PACLII<br>COURSE CODE<br>F27082-21D                                                                                                    | Vannuities-training-platform/<br>tructions guide.<br>EPA<br>PRODUCT TYPE<br>Fixed Annuity |  |
|                                        | 127082-23A                                                                                                    | Fixed Index Annuity                                                                       |  |
|                                        | <ol> <li>There are TWO options to take the PST:</li> <li>You will need to go to https://learn.questce.com/naicsuitability to complete the product training.</li> <li>If you are a returning user, you will log in with your email address and password and then click "Add Product Specific" from the menu on the left.</li> <li>If you are a new user you will have to click "Register," enter the required fields and click register. Review the instructions and click continue to step 1. Click "NAIC Requirement" in the lower left corner. Click yes on the pop-up screen. Unless you still need state specific training, you can click "Skip Step 1" to advance to course product training.</li> <li>Go to https://secure.reged.com/TrainingPlatform         <ul> <li>In upper right, log in using your email address and password you previously set.</li> <li>If this is your first visit to the site, click "Register Online" in center right in the "Producers Get Started Section" and follow system prompts.</li> <li>To add applicable product training courses, click "Enter Product Code" in left menu bar.</li> <li>Enter the code that corresponds to the product of interest.</li> </ul> </li> </ol> |                                                                                           |  |
| Protective                             | COURSE CODE                                                                                                    | PRODUCT NAME                                                                              |  |
|                                        | FIAPIB                                                                                                    | Protective Income Builder Indexed Annuity                                                 |  |
|                                        | FIANY                                                                                                    | Protective Indexed Annuity NY                                                             |  |
|                                        | PROSPIA                                                                                                    | Protective ProPayer Income Immediate Annuity                                              |  |
|                                        | PSS                                                                                                    | Protective Secure Saver Fixed Annuity                                                     |  |
|                                        | <ul> <li>Your courses appear under "Carrier-Specific Product Training" on your Producer<br/>Status Screen.</li> <li>Click "Go to Requirement" next to course of interest to open course.</li> <li>Review information and use arrows at bottom of screen, advance through material. Please note<br/>there is no audio in these presentations. You can click the "Notes" button<br/>for additional details on each page.</li> <li>At the end of the training, click "Attest" Click "A Yes" and continue.</li> <li>Survey is optional. Click "Submit" at bottom of screen to finish.</li> <li>Your Producer Status screen will now indicate "Completed" and your completion<br/>data will be automatically transmitted to Protective Life.</li> </ul>                                                                                                    |                                                                                           |  |

Annuity Product Training/12-11-24/Page 14 of 16

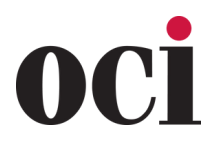

Revised 12-11-24

| CARRIER               | PRODUCT TRAINING DETAILS                                                                                                    |  |  |
|-----------------------|----------------------------------------------------------------------------------------------------|--|--|
| Prudential            | <ul> <li>Prudential Annuities product training can be completed through RegEd.</li> <li>A copy of the vendor certificate for completed training is a pre-solicitation good order requirement.</li> <li>Please visit <u>http://www.annuities.prudential.com/investor/producttraining</u> to access the training.</li> </ul>                                                                                                    |  |  |
| Reliance<br>Standard  | <ul> <li>Product Specific Training and Suitability Training Requirement Information</li> <li>In 2010, the NAIC adopted a new, enhanced "Suitability in Annuity Transactions Model<br/>Regulation." While the new Model Regulation contains many of the same requirements as<br/>the previous suitability regulations, there are three significant changes: <ol> <li>Carriers are required to pre-screen all annuity applications for suitability before issuing a<br/>contract. RSL began pre-screening applications in 2009, and will continue to do so.</li> <li>Producers are required to complete a one-time 4-hour training course approved by the<br/>department of insurance.</li> <li>Producers are required to complete carrier-provided product specific training before recom-<br/>mending a carrier's products to a consumer.</li> </ol> </li> <li>Both the 4-hour training course requirement and the product specific training course requirement<br/>can be satisfied by visiting <u>https://secure.reged.com/TrainingPlatform/.</u><br/>Eleos, Keystone, Apollo; RSL_PSTCOURSE_01<br/>Guarantee; RSLI_PST_02<br/>Accumulator; RSLI_PST_03</li> </ul>                                                                                                    |  |  |
| Royal<br>Neighbors    | <ul> <li>Product Training can be completed through the following link:</li> <li><u>https://royalneighbors.learn.trakstar.com/PublicCoursePage.aspx?c=5089649829621</u></li> </ul>                                                                                                    |  |  |
| Sagicor               | <ul> <li>Appointed Agents</li> <li>Non-appointed Agents</li> </ul>                                                                                                    |  |  |
| Securian<br>Financial | Advisors who wish to sell annuities in states that have adopted the 2010 revisions to the<br>NAIC Suitability in Annuity Transactions Model Regulation must complete two training<br>requirements (Product-specific training provided by insurance carriers, and a one-time,<br>four-hour CE training course). Certain product changes may require further training.<br><b>Step 1:</b> Complete Securian's product-specific training (through Quest CE) by the state's<br>effective date for any products you wish to sell. <u>https://learn.questce.com/naicsuitability/</u><br><b>Step 2:</b> Complete your four-hour CE training course. Most advisors will use an online CE<br>provider and track this as part of their usual insurance continuing education process. Typically<br>advisors have six months to complete this requirement. Advisors wishing to become licensed on or<br>after the regulation's effective date must complete the CE training prior to selling an annuity. This<br>deadline may vary by state.<br><b>Step 3:</b> Notify Securian of your CE course completion. Please fax proof of the training<br>completion to Securian's Licensing team: Licensing fax: 1-651-665-7256<br>For Securian Product Training and MyPath product please access via this link:<br><u>https://learn.questce.com/securian</u><br>Please note that an agent does not need a writing number to complete product training. |  |  |

Annuity Product Training/12-11-24/Page 15 of 16

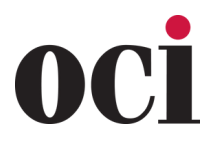

Revised 12-11-24

| CARRIER         | PRODUCT TRAINING DETAILS                                                                                                    |  |  |
|-----------------|----------------------------------------------------------------------------------------------------|--|--|
| Symetra<br>Life | <ul> <li>Product training can be completed by visiting <u>www.symetra.com/training</u> and register<br/>through <b>Reg Ed</b> or <b>Kaplan</b> (must choose Kaplan if not yet appointed).</li> </ul>                                                                                                    |  |  |
| The Standard    | <ul> <li>through Reg Ed or Kaplan (must choose Kaplan if not yet appointed).</li> <li>You will need to complete our NAIC product specific training prior to soliciting business in all states. We have partnered with RegEd for our annuity product training. Follow the instructions to locate and complete your training.</li> <li>Locate your product training: <ol> <li>Start at standard.com/annuities</li> <li>Select not affiliated with a distributor or distributor not listed.</li> <li>Choose Complete NAIC Product Training and follow the instructions to continue to RegEd. Make not of your just-in-time code we provide in the pop-up text. You will need to use this code on the RegEd website to access your training. Example: SIC-ABC</li> </ol> </li> <li>Log in or register with RegEd if you are new to RegEd: <ol> <li>Once you are on the RegEd website, select Register online.</li> <li>Complete the registration form.</li> <li>If you are already registered with RegEd: <ol> <li>Log in with your User ID and password.</li> </ol> </li> </ol></li></ul> <li>Complete The Standard's product training: <ol> <li>Once you are logged in to RegEd, you will be on the Producer Status page.</li> </ol> </li> <li>Select Enter Product Code.</li> <li>Enter the just-in-time code we provided to you when leaving The Standard's website and choose the Submit button.</li> <li>After entering your code, you will return to the Producer Status page.</li> <li>Locate the training course on this page under Carrier-Specific Product Training and select Go To Requirement.</li> <li>The training presentation will begin. Use the Next button at the bottom of each slide to proceed. Complete the training module and read the disclosures.</li> <li>After the training, you will be on the Attestation page. Choose the Attest button.</li> <li>You will move to the Acknowledgment page. Complete your acknowledgment by answering the A - Yes button and then Continue.</li> <li>You course Completion Record will display. Print a copy for your records. RegEd will electronically notify The</li> |  |  |
|                 |                                                                                                    |  |  |

Annuity Product Training/12-11-24/Page 16 of 16